## How to import multiple products from your virtual store to Bling?

After setting up the Bling API follow the instructions below.

01) Access the Control Panel

02) After login click on Catalog >> Multiple Product Management >> Bling >> Multiple Product Management

03) Select the multiple products you want to import into the Bling, at the bottom of the page select this option to Add / Edit the product of your virtual store in the Bling. After clicking the Confirm button

Unique solution ID: #2029 Author: MFORMULA Last update: 2017-03-22 14:40